# **5.A ANMELDUNG AM DASHBOARD**

## **ERSTE ANMELDUNG - ADMINISTRATOR**

Die erste Person, die sich am Dashboard anmeldet, ist der Administrator der CloudBox. Verwenden Sie beim Anmelden einen Computer desselben Netzwerks wie Ihre LaCie CloudBox.

- 1. Öffnen Sie einen Internetbrowser (Firefox, Internet Explorer, Safari, etc.).
- Geben Sie den Namen der LaCie CloudBox in das Adressfeld des Browsers ein. Verwenden Sie den Standardnamen LaCie-CloudBox bei der ersten Anmeldung. Bitte beachten Sie, dass der Name entsprechend Ihres Betriebssystems anders lauten kann.

Beispiel: http://[Computername] (Windows XP) oder http://[Computername].local (Windows Vista/7/8 und Mac).

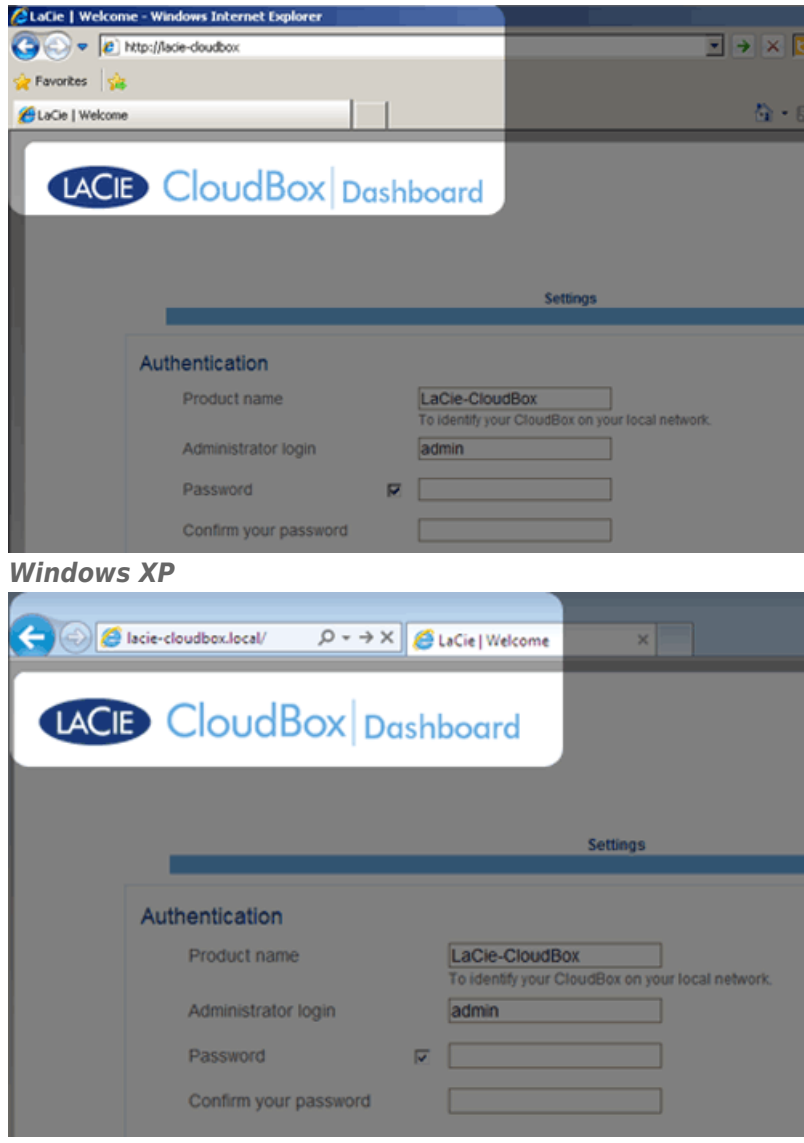

#### Windows 7

- 3. Sie werden aufgefordert, die LaCie CloudBox Willkommensseite zu vervollständigen:
  - Sie können den Standardnamen der LaCie CloudBox *LaCie-CloudBox* beibehalten oder einen neuen Namen eingeben. Der Name ist beschränkt auf 15 Zeichen, Groß- und Kleinschreibung, und muss alphanumerische

Zeichen enthalten, keine Leerzeichen oder Symbole.

- Sie können den standardmäßigen Anmeldenamen des Administrator, admin, verwenden oder einen neuen eingeben, der 1-20 alphanumerische Zeichen enthält.
- Wählen Sie ein Passwort aus 4-20 alphanumerischen Zeichen und Symbolen. Bei folgenden Anmeldevorgängen geben Sie einfach den Anmeldenamen und das hier ausgewählte Kennwort ein. Klicken Sie auf FINISH (FERTIG STELLEN).

|                                                     |                                    | Settings           |                        |  |
|-----------------------------------------------------|------------------------------------|--------------------|------------------------|--|
| authentication                                      |                                    |                    |                        |  |
| Product name                                        | LaCie-CloudB<br>To identify your C | x<br>loudBox on yo | ]<br>ur local network. |  |
| Administrator login                                 | Davidone                           |                    | ]                      |  |
| Password                                            |                                    |                    | ]                      |  |
| Confirm your password                               | •••••                              |                    | 0                      |  |
|                                                     |                                    |                    |                        |  |
| Imezone                                             |                                    |                    |                        |  |
| (GMT-06:00) Mexico City,<br>(GMT-06:00) Saskatchew  | an                                 | <u>^</u>           |                        |  |
| (GMT-05:00) Bogota, Lima<br>(GMT-05:00) Eastern Tim | a, Quito, Rio Branco               | (11)               |                        |  |
| (GMT-05:00) Indiana (Eas                            | t)                                 |                    |                        |  |
| (GMT-04:30) Caracas<br>(GMT-04:00) Atlantic Time    | (Canada)                           |                    |                        |  |
| (GMT+04.00) Addruct Time                            | (Carrada)                          |                    |                        |  |

4. Das Dashboard ist verfügbar.

**Administratoren und Benutzer:** Für eine Übersicht der Zugriffsrechte, die dem Administrator und den Benutzern zur Verfügung stehen, lesen Sie bitte <u>Überprüfen der Benutzereinstellungen des Dashboard</u>.

### STANDARDANMELDUNG

Nach Vervollständigung der Willkommensseite des Dashboards, werden Sie, bei jedem Zugriff auf das Dashboard, eine Standard-Anmeldeseite sehen. Die Anmeldeseite fordert Sie auf, den *Anmeldenamen* und das *Passwort* des Administrators anzugeben.

| 🗲 🛞 🧟 http://lacie-cloudbox.local/ 🔎 + C X 🖉 LaCie | Legin X                   |                         |
|----------------------------------------------------|---------------------------|-------------------------|
|                                                    | ard                       | English                 |
|                                                    | Connect to LaCie-CloudBox |                         |
|                                                    |                           | 0 L + C + 2012 L C + 40 |

**Hinweis:** Jeder CloudBox Benutzer kann sich am Dashboard anmelden, aber nur der Administrator hat das Recht, die Geräteeinstellungen zu ändern.

**Anmelde-Tipp:** Wenn Sie die IP-Adresse der LaCie CloudBox kennen, können Sie diese anstelle des Namens in das Adressfeld des Internetbrowsers eingeben. Zum Beispiel **http://[IP-Adresse]**.

| shboard                    |                       |   |
|----------------------------|-----------------------|---|
|                            |                       |   |
|                            |                       |   |
|                            |                       |   |
| Conne                      | ect to LaCie-CloudBox | ¢ |
| Conne                      | ect to LaCie-CloudBox | C |
| Conne<br>Login<br>Password | ect to LaCie-CloudBox | ¢ |

### Anmeldung am Dashboard - Mehr als eine LaCie CloudBox

Wenn Sie mehr als eine LaCie CloudBox erworben haben, dann ändern sich die Standard-Anmeldenamen, die Sie in das Adressfeld des Browsers eingeben müssen:

- Zwei LaCie CloudBox: LaCie-CloudBox und LaCie-CloudB-1
- Drei LaCie CloudBox: LaCie-CloudBox, LaCie-CloudB-1 und LaCie-CloudB-2
- Vier LaCie CloudBox: LaCie-CloudBox, LaCie-CloudB-1, LaCie-CloudB-2 und LaCie-CloudB-3

Wenn Sie die Namen in die Internetadressleiste eingeben:

• http://lacie-cloudb-1 (Windows XP) oder http://lacie-cloudb-1.local (Windows Vista/7/8 und Mac).

• http://lacie-cloudb-2 (Windows XP) oder http://lacie-cloudb-2.local (Windows Vista/7/8 und Mac).